### **Matrix How To**

# **Search Using the Map**

Matrix offers a Map Search feature that works in conjunction with Search Criteria. From the Search Criteria Screen select the "**Map**" tab 1 or the "**Map Search**" link in the Middle of the search Criteria Page 2

|                                                                                                    | 🔍 Criteria 🛛 💹 Map 🔲 Results                                                                                                    |
|----------------------------------------------------------------------------------------------------|----------------------------------------------------------------------------------------------------|
| 🏠 General                                                                                                    |                                                                                                    |
| Status - Date or Range                                                                                                    | Map Search: No Map Selected     2 thin 0.25 ▼ miles of                                                                                                    |
| Status Conditions                                                                                                    | 🔍 Criteria 🔛 Map 🔲 Results                                                                                                    |
| <ul> <li>Court<br/>Equitable Interest<br/>None Known<br/>Short Sale</li> <li>Or O Not</li> <li>Attached Single Family<br/>Detached Single Family</li> <li>Or O Not</li> <li>Structural Style</li> </ul> | City<br>Agate<br>Agate<br>Aguilar<br>Akron<br>Alamosa<br>Allenspark<br>© or $\cap$ Not<br>Total Vehicle Space<br>anyon<br>State<br>Park<br>Golden<br>Golden<br>Golden<br>State<br>Park<br>Golden<br>Golden<br>State<br>Conden<br>State<br>Conden<br>State<br>State |
| Clear 5000+ matches 🚺 Map 🖬                                                                                                    | Results 20 Lakewood 23 Glendale Base Aurora National Guard Base Guard Base Gu                                                                                                    |
| Map will present                                                                                                    | Evergreen 285 Marston Loke Littleton Centennial                                                                                                    |

Locating Listings On the Map using "Jump to Address"

"Jump to Address" offers 2 options to quickly zoom to a location on the map

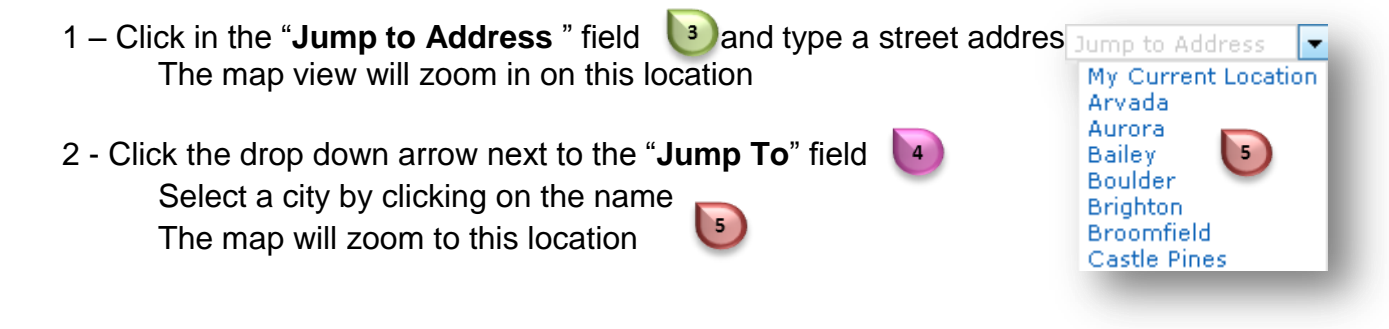

For additional support contact Customer Care 303.850.9613 RE

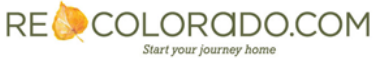

# Map tools

## **Panning Tool**

• Click on a compass point to move the map in that direction

## **Free Hand Panning**

- When hovering over the map your cursor will be hand shaped
- Click on the map and Hold the left mouse button drag the map in any direction
- When the map is where you would like release the mouse button

## **Zoom Tool Options**

1 - Use the zoom tools to zoom in + and out – (just click on the symbol))

2 – Place the cursor on the map and use the scroll wheel on your mouse. Scroll up to zoom in and down to zoom out

3 – Double Click on the map and repeat to reach the desired zoom level

# **Drawing Tools**

### Radius

• Click in the center of the search area and hold down the mouse while drawing. Let go to stop drawing. The shape will become your search area criteria.

## Rectangle

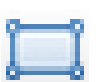

Click the upper corner of the search area and hold down the mouse while drawing. Let go to stop. The shape will become your search area criteria.

## Polygon

• Click to draw the first point. Continue to click for each point of the polygon. Right click to stop drawing. The shape will become your search area criteria.

### **Clear all Shapes**

Click the broom icon to clear all shapes from the map

## **Exclude or Delete a Map Shape**

• Hover over the red dot to view options

Note: Multiple shapes be drawn on the map

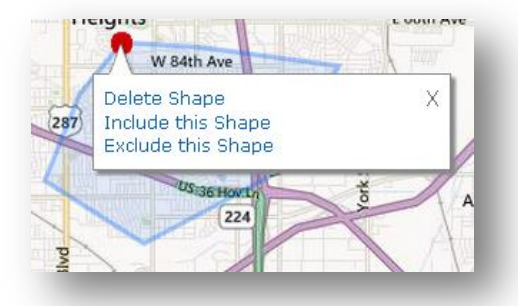

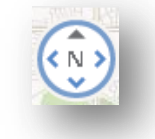

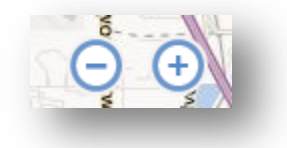

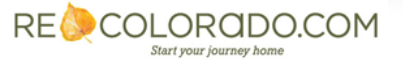